## Viacúrovňové číslovanie

Skúsime skrátený zápis postupu 🙂

P.N. → Viacúrovňový zoznam → z ktorého vyberiem tento typ

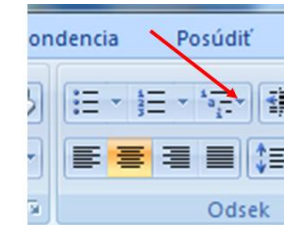

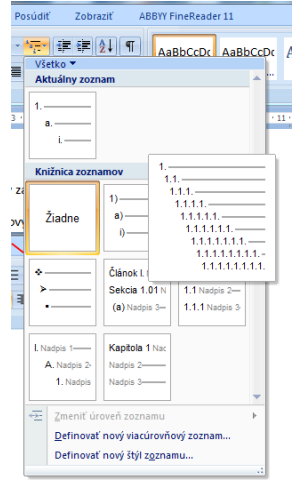

Automaticky mi vloží číslo 1. Podobne ako pri klasickom číslovaní platí, že po stlačení ENTER mi automicky dá ďalšie číslo. Pri stlačení SHIFT+ENTER mi ďalšie číslo nedá, iba prehodí do ďalšieho riadku (pod tým istým číslom o riadok nižšie).

Takto funguje klasické číslovanie, ak chcem aby zoznam bol o úroveň nižšie, t.j. aby ďalšie číslovanie bolo trošku ďalej od kraja a bolo ako dvojčíslie, tak musím automatické číslo, ktoré mi dalo nechať (nemazať !!!) a použiť tlačidlo v P.N. **Zväčšiť zarážku** dence Posúdiť Zobraziť

| J | idencia  | Posúdiť                | Zobraziť |
|---|----------|------------------------|----------|
|   | *= - 423 | ≡ * <sup>*</sup> a_= * | <b>₩</b> |
|   | ≣≣       | = = (                  | ≣• 🖄 •   |
|   |          | Odsek                  |          |

1. Jfkdlfjdkjkfdfd

1.1.

Alebo ak chcem naopak prejsť z dvojčíslia iba na jedno číslo, tak stlačím tlačidlo zmenšiť zarážku

- 1. Fldklfkdlfd
  - 1.1. Kdlfkldfd
  - 1.2. Fkldjfkjd
- 2. Ôlkdfkdkfd

Ak chcem niečo také:

- 1. Ааааааааааааа
  - 1.1. Aaaaaaaaa
  - 1.2. Aaaaaaaa
  - 1.3. Ааааааааааааааааа
    - 1.3.1. Aaaaaaaaaaaaaa
    - 1.3.2. Аааааааааааааааа
  - 1.4. Ааааааааааааааааааа

2.

### Postup:

- 1. Vyberiem z P.N. viacúrovňový zoznam a príslušnú knižnicu zoznamov
- 2. Automaticky mi vloží číslo 1.
- 3. Napíšem k 1-tke text a stlačím ENTER
- 4. Automaticky mi hodí číslo 2. Toto číslo **NEMAŽEM !!!** ale stlačím na P.N. zväčšiť zarážku
- 5. Automaticky sa mi zmení na číslovanie o úroveň nižšie t.j. 1.1
- 6. Napíšem k 1.1 text stlačím ENTER
- 7. Automaticky mi dá číslo 1.2 a napíšem k nemu text a stlačím ENTER
- 8. Automaticky hodí číslo 1.3 a napíšem k nemu text a stlačím ENTER
- 9. Automaticky hodí číslo 1.4. Opäť toto číslo nemažem ale zase stlačím na P.N. zväčšiť zarážku čím sa mi zmení číslovanie na 1.3.1. Opäť napíšem text a stlačím Enter
- 10. Automaticky mi dalo číslo 1.3.2. Napíšem text a stlačím ENTER
- 11. Zase automaticky vloží 1.3.3. Pozor zase nemažem ale teraz naopak stlačím zmenšenie odrážky a zmení sa číslo na 1.4 napíšem text a zase stlačím ENTER
- 12. Opäť dá 1.5 čo nemažem ale vyberiem zmenšiť zarážku a automaticky sa hodí 2.

#### Viac vo videu – viacúrovňový zoznam

## Tabuľky

Tabuľky si ukážeme iba okrajovo. Vo worde nie sú nosným prvkom, keďže MS Office ponúka program, ktorý je priamo určený na prácu s tabuľkami tzv. MS Excel. Tento program ponúka oveľa viac možností nielen na vytvorenie a úpravu tabuliek, ale aj na výpočty, filtrovanie, vytváranie grafov, atď......

Na vytváranie tabuliek máme niekoľko možností.

Hlavné menu →Vložiť→Tabuľka

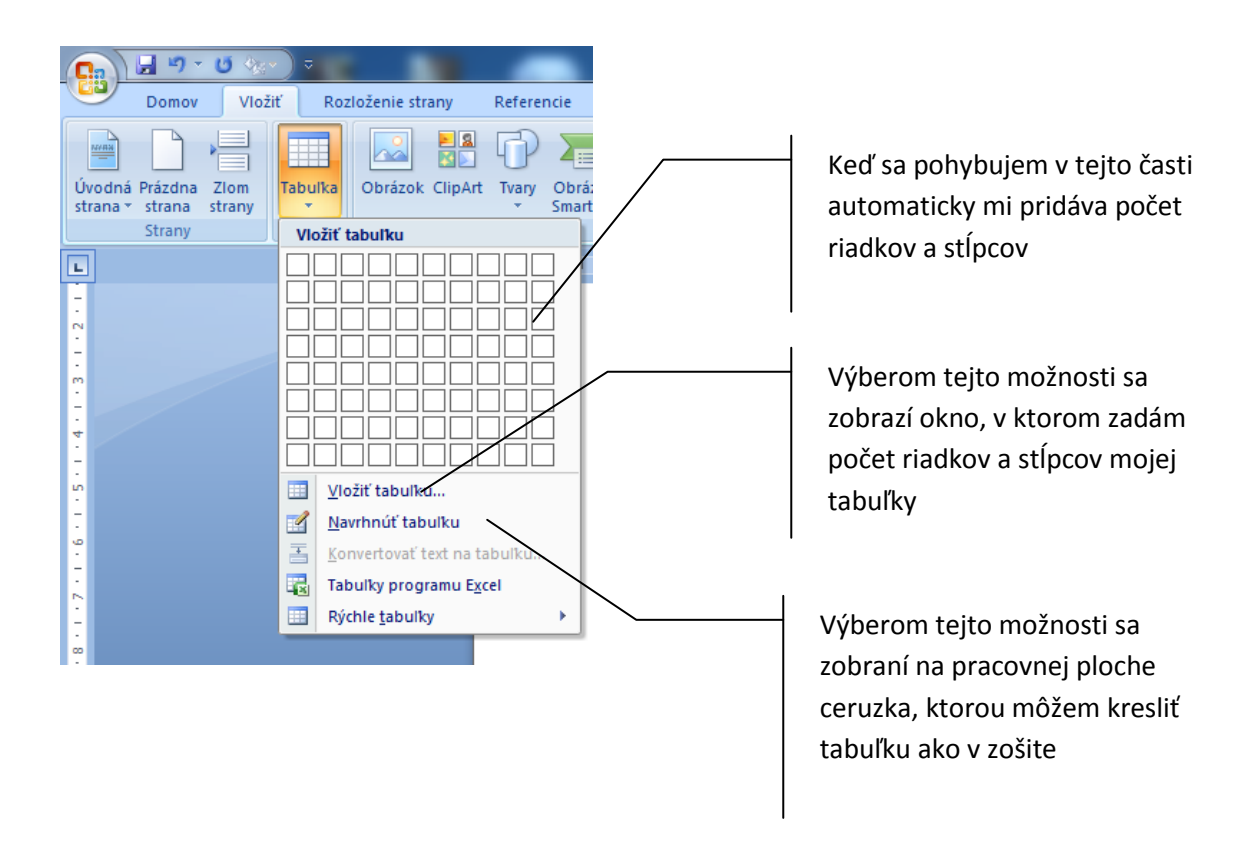

Po výbere jednej z týchto možností sa vloží tabuľka. Keď na ňu kliknem, tak sa mi v **Hlavnom menu** úplne na konci zobrazia **položky navyše Návrh a Rozloženie** 

Hlavné menu Návrh:

| 👧 🚽 🤊 - 🙂 🌆 -                                                                                           | Dokument2 - Microsoft Word                           | Náptroje tabuliek                              |     |
|----------------------------------------------------------------------------------------------------|------------------------------------------------------|------------------------------------------------|-----|
| Domov Vložiť Rozložen                                                                                   | ie strany Referencie Korešpondencia Posúdiť Zobraziť | ABBYY FineReader 11                            |     |
| <ul> <li>Riadok hlavičky</li> <li>Prvý stĺpec</li> <li>Riadok súčtu</li> <li>Posledný stĺpec</li> </ul> |                                                      | Podfarbenie *<br>O,5 b. 4 5 6<br>Navrhrui Guma | }   |
| Zakázané riadky 🔲 Zakázané stĺpce                                                                       |                                                      | Farba pera * Woulku                            | 1   |
| Štýl tabuľky – možnosti                                                                                 | Štýly tabuliek                                       | 🗧 🖌 🖌 Kresliť orámovanie 🖓                     | à l |

1 – prenesie zvolený **štýl** na nami navrhnutý tabuľku – napr. zmení jej farbu, zmení jej podfarbenie, každý druhý riadok bude vyfarbený atď.

2 – **podfarbenie** – ak označím nejaké časti tabuľky (posúvam pri stlačenom tlačidle kurzor myši po jednotlivých častiach tabuľky). Viem podfarbiť (vyplniť pozadie danej oblasti, nie písmo)

3 – **Orámovanie** – pri správnom označení viem ohraničiť tabuľku – t.j. viem v tabuľke zobraziť čiary a určiť rôzne čiary

4 – výber štýlu pera(čiara, dvojitá čiara, hrubá a tenká čiara), hrúbky pera a farba pera

5 – navrhnúť tabuľku – zobrazí sa akoby ceruzka, pomocou ktorej môžem kresliť

#### 6 - guma – mažem čiary

Hlavné menu Rozloženie

|    | 2         | <b>- 1</b> 9 -     | U 🏤        | ) ≎       |             |                 | Do            | okument2  | - Micros        | soft Word |             | -                                          |             | Nástroje | tabuliek                                 |           |        |                        |                        |               | 0                   | X |
|----|-----------|--------------------|------------|-----------|-------------|-----------------|---------------|-----------|-----------------|-----------|-------------|--------------------------------------------|-------------|----------|------------------------------------------|-----------|--------|------------------------|------------------------|---------------|---------------------|---|
| Y  | 7         | Domov              | Vložiť     | Rozlože   | nie strany  | Referencie      | e Kore        | ešpondenc | tia P           | Posúdiť   | Zobraziť    | ABBYY Fin                                  | eReader 11  | Návrh    | Rozloženie                               |           |        |                        |                        |               |                     | 0 |
| Vy | Ъ<br>brať | Zobraziť           | Vlastnosti | Odstrániť |             | žť Vložiť       | Vložiť        | Zlúčiť    | Rozdeliť        | Rozdeliť  | Prispôsobiť | <ul> <li>Výška:</li> <li>Šírka:</li> </ul> | 0,48 cm     |          | niestnenie riadkov<br>niestnenie stĺpcov | <b>3</b>  | Okraje | A<br>Z<br>Z<br>Zoradiť | Opakovať               | Konvertovať   | <i>fx</i><br>Vzorec |   |
|    | *         | mriezku<br>Tabuľka |            | •         | Riadky a st | d nalavo<br>pce | napravo<br>Gi | bunky     | bunky<br>Zlúčiť | tabulku   | •           |                                            | Veľkosť bur | ky       | G                                        | Zarovnani | bunky  |                        | riadky zahlavia<br>Úda | na text<br>je |                     |   |

1 – **Riadky a stĺpce** – môžem vložiť prázdny riadok alebo stĺpec nad, pod, naľavo napravo od označeného riadku alebo stĺpca.

2 – Veľkosť bunky – určím presnú výšku a šírku riadka

3 – Zarovnanie – zarovnávam text v rámci bunky (políčka tabuľky) a určujem smer textu.

#### ÚLOHA:

| ííslo  |                   | Triedy | Be     | hy    | Skoky  |       |  |
|--------|-------------------|--------|--------|-------|--------|-------|--|
| Por. č | Meno a priezvisko |        | 1500 m | 100 m | diaľka | výška |  |
| 1      |                   |        |        |       |        |       |  |
| 2      |                   |        |        |       |        |       |  |
|        |                   |        |        |       |        |       |  |

Postup:

- 1. Hlavné menu → Vložiť → Tabuľka → Vložiť Tabuľku
- Zadám počet riadkov a počet stĺpcov (stále treba zadať maximálny počet riadkov a stĺpcov – nie hneď rátam počet v prvom riadku alebo stĺpci, ale najviac riadkov a stĺpcov v celej tabuľke)
- Teraz pracujeme s ponukov v Návrhu a v rozložení tak, aby som sa dopracoval k výslednej tabuľke.....

Viac vo videu .... ťažko robiť takýchto textový postup

# Obrázky

Pre oživenie textov, ale väčšiu názornosť popisovaného je niekedy potrebné vložiť obrázky.

Obrázok vložíme postupom:

Hlavné menu Vložiť  $\rightarrow$  obrázok  $\rightarrow$ z otvoreného okna vyberieme umiestnenie obrázka (prejdem záložkami a nájdem si obrázok, ktorý chcem vložiť)

Prípadne ak si nájdem obrázok na internete, kliknem na obrázok pravým tlačidlom a vyberiem z kontextového menu (z menu ktoré mi zobrazí) kopírovať obrázok potom sa vrátim do Word-u a stlačím CTRL+V. (niekedy sa stane, že takýto zrýchlený postup nefunguje a je potrebné obrázok uložiť čiže z kontextového menu vybrať uložiť obrázok ako a uložiť obrázok na disk).

Opäť ako pri tabuľkách sa zobrazí samostatné menu **FORMÁT** na konci hlavné menu. Iba vtedy keď kliknem na obrázok, ak kliknem naspäť na text, menu sa stratí !!!!

## Menu Formát pre obrázok:

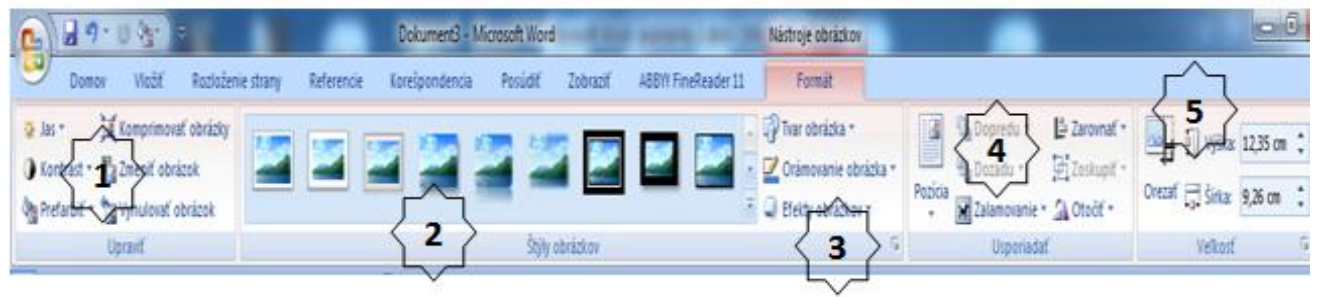

## 1. Upraviť

- 1.1. Jas upraví sa svetelnosť obrázku akokeby som pridať svetlo, alebo ho ubral
- 1.2. Kontrast vyberám si aký výrazný má byť rozdiel medzi bielou a čiernou v obrázku
- 1.3. Prefarbiť akokeby som si zobral okuliare s farebnými sklíčkami a pozeral cez takéto sklíčka na obrázok, t.j. obrázok získa nádych napr. žltej, fialovej, ....
- 1.4. Komprimovať obrázky zmení veľkosť obrázka, nie ako rozmery obrázka napr. 10 cm x 15 cm, ale zmení veľkosť ktorú zaberá na disku (t.j. obrázok nebude mať 2 MB ale menej) Komprimáciu robím vtedy, ak nechcem aby dokument vytvorený vo worde, nezaberal veľka miesta na disku.
- 1.5. Zmeniť obrázok nahradí obrázok úplne iným
- 1.6. Vynulovať obrázok všetky zmeny, ktoré som urobil a zrušia a bude obrázok v jeho pôvodnom nastavení.
- **2.** Štýly obrázkov obrázku dá nejaký štýl nastaví ho podľa ukážkových obrázkov zmení napr. orámovanie, zmení obrázok do kruhu, urobí vedľa obrázka tieň atď. ....
- 3. Štýly obrázkov nie prednastavené
  - 3.1. Tvar obrázka akoby som vybral formičku a obrázok ňou vyrezal, tak sa zmení obrázok. Napr. do šípky, srdiečka, kruhu a iných tvarov, ktoré ponúka Word.

- 3.2. Orámovanie obrázka vyberiem orámovanie či čiarov, vlnkou, dvoma čiarami, ...
- 3.3. Efekty obrázkov nastavím tieň, odraz, žiara, jemné okraje ....

### 4. Usporiadať

- 4.1. Zalamovanie bežne nemôžem s obrázkom ľubovoľne hýbať preto musím vybrať zalamovanie napr. pred text alebo za text, čím obrázok uvoľním s obmedzení a môžem ho potom ľubovoľne presunúť.
- 4.2. Zarovnať tu môžem vyberať rôzne zarovnanie v rámci strany, do stredu strany, naľavo, napravo, centrovať...

#### 5. Veľkosť

- 5.1. Orezať akoby som zobral nožničky a odstrihol z obrázka
- 5.2. Výška a šírka tu môžem nastaviť ľubovoľnú veľkosť obrázka. Automaticky je nastavené, ak nastavím nejakú veľkosť napr. výšku, tak šírka sa automaticky prispôsobí aby bol zachovaný napr. obdĺžnik, alebo štvorec ak taký bol pôvodný obrázok. Ak by som chcel určiť ja aj výšku aj šírku podľa seba, musím rozbaliť možnosť veľkosť a z ponuky zrušiť prepínač zamknúť pomer strán

| icia 2 | Dozadu -<br>Zalamovanie - | Zoskup<br>A Otočiť | niť -<br>• Orez | i výška<br>ať ☐ Šírka:                                                                                                    | 12,35 cm ‡ |          |
|--------|---------------------------|--------------------|-----------------|----------------------------------------------------------------------------------------------------|------------|----------|
| 135.13 | Usporiadat                |                    | A               | Velkos                                                                                                    | ( b        | -        |
| 125    | Veľkosť                   |                    |                 |                                                                                                    | 8          | <b>-</b> |
|        | Veľkosť Alte              | ernatívny te:      | xt              |                                                                                                    |            |          |
|        | Veľkosť a otr             | očenie             |                 |                                                                                                    |            |          |
|        | Výška:                    | 12,35 cm           | 💠 Šírka:        | 9,26 cm                                                                                                    | - I        |          |
|        | Otočenie:                 | 0°                 | 1               | Second and a second second sec |            |          |
|        | Mierka                    | 20                 |                 |                                                                                                    |            | - 1      |
|        | Výška:                    | 72%                | 🚖 Šį́rka:       | 72%                                                                                                    | *          |          |
|        | 💙 📝 Za <u>m</u> kni       | úť pomer str       | rán             |                                                                                                    |            |          |
|        | V z <u>á</u> vis          | losti od pôvi      | odnej veľkos    | ti obrázka                                                                                                    |            |          |
|        | Dolavar                   | 0.cm               | Thora:          | 0.cm                                                                                                    |            |          |
|        | Doprava:                  | 0 cm               | Zdola:          | 0 cm                                                                                                    |            |          |
|        | Pôvodná vel               | kosť               | und north       |                                                                                                    | . terminal |          |
|        | Výška: 1                  | 7,14 cm Šir        | ka: 12,85 d     | m                                                                                                    |            |          |
|        |                           |                    | Vynulov         | ať                                                                                                    |            |          |

Veľkosť viem zmeniť aj tým, že keď kliknem na obrázok, tak sa zobrazia úchyty obrázka (guličky na hranách obrázka). Pomocou týchto úchytov viem obrázok zväčšiť, alebo zmenšiť. Ak budem držať ľavé tlačidlo na zelenej guličke, tak viem obrázok ľubovoľne otáčať.

## Vloženie Tvaru a WordArt-u.

Takýmto istým spôsobom a možnosťami nastavenia ako obrázok funguje aj vloženie WordArt-u a automatických Tvarov. Oba nájdeme v ponuke Vložiť  $\rightarrow$  Tvary alebo Vložiť  $\rightarrow$  WordArt. Aj pre tieto objekty sa zobrazí v hlavnom menu Formát na úpravu tohto objektu

Úloha:

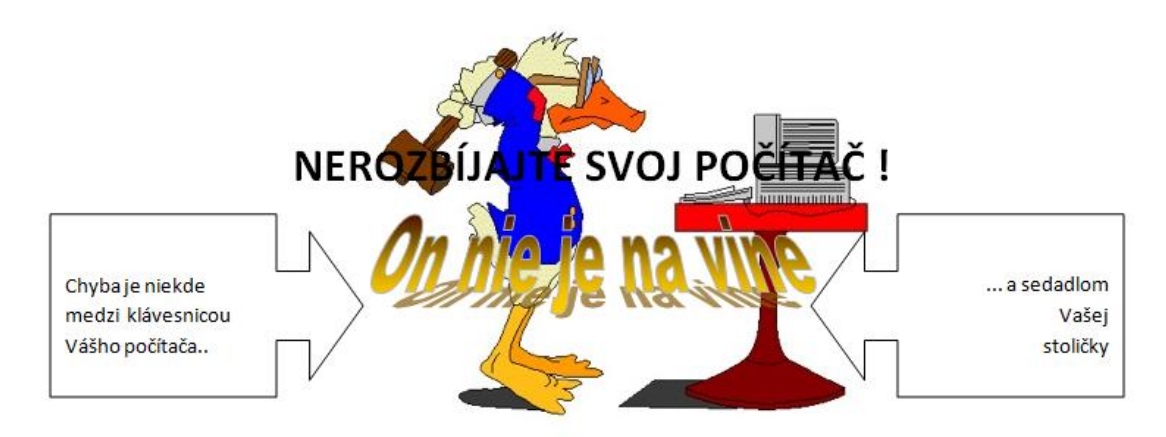

- 1. Vyberiem zarovnanie odseku centrovať a napíšem text NEROZBÍJAJTE SVOJ POČÍTAČ !
- 2. Nastavím sa ukazovateľom myši pred napísaný text NEROZB ..... a postupným stláčením ENTER-u presuniem text o pár riadkov nižšie
- 3. Vložím WordArt štýl WordArt 21 a napíšem text On nie je na vine. Aby som s WordArt-om mohol hýbať na ľubovoľné miesto musím vybrať **zalamovanie** → **za textom**
- 4. Vložím obrázok Káčera, ktorého nájdem na internete v google  $\rightarrow$  obrázky  $\rightarrow$  duck with PC
- 5. Opäť musím nastaviť zalamovanie  $\rightarrow$  za textom a umiestním káčera na stred stránky
- 6. Ešte potrebujem vložiť šípku, ktorú nájdem pri vložení → tvaru **bublina v tvare šípky doprava**
- 7. Aby som mal oba šípky rovnaké, tak pri označení šípky stlačím CTRL+C a hneď na to CTRL+V, čím dostanem presne takú istú šípku a zabezpečím, aby boli rovnaké.
- Ak chcem do šípky napísať text, tak musím stlačiť pravé tlačidlo myši na tej šípke a vybrať vložiť text. Druhú šípku presuniem vedľa a ešte ju otočím na zelenej guličke, ktorá sa zobrazí pri kliknutí na obrázok.

Opäť video.

## Tabulátory

Pri písaní každý znak zaberá toľko miesta koľko potrebuje (m oveľa viac ako i). Medzerník používame len na jeden účel – urobiť 1 medzeru medzi dvoma slovami. Ak potrebujeme urobiť viac medzier používame tabulátor, ktorým napríklad vynechám väčšiu medzeru prípadne vytvorím text zarovnaný do stĺpcov.

Tabulátory slúžia nielen na písanie textu do stĺpcov ale aj napr. vtedy ak potrebujem v rámci riadku urobiť viacero zarovnaní (t.j. ak text v riadku nie je zarovnaný iba vľavo, na stred, vpravo alebo do

bloku/ ale v rámci jedného riadku potrebujem aj zarovnanie vpravo, aj zarovnanie vľavo, aj zarovnanie na stred ).

Tabulátory nájdem tu:

|         | Micr                                               | osoft Word - po                                              | známky 2.doc                                             | x - Microsoft                                     | Word                             |          |
|---------|----------------------------------------------------|--------------------------------------------------------------|----------------------------------------------------------|---------------------------------------------------|----------------------------------|----------|
| encia   | Posúdiť                                            | Zobraziť AB                                                  | BYY FineReade                                            | er 11                                             |                                  |          |
| = •  i  | - 'E' #                                            | ≇2↓¶                                                         | AaBbCroc                                                 | AaBbCcDc                                          | AaBbC                            | Aa       |
|         |                                                    | <u> </u>                                                     | Tornany                                                  | T DEE HOUL                                        | Hudpis 1                         |          |
| Orderal | Ousek                                              | · · · ·                                                      | _                                                        |                                                   | 2 _                              | <u> </u> |
| Udsek   |                                                    |                                                              |                                                          |                                                   |                                  |          |
| Zará    | ižky a <u>m</u> edzery                             | Zlomy riadkov a                                              | strán                                                    |                                                   |                                  | _        |
| Všeo    | obecné                                             |                                                              |                                                          |                                                   |                                  | -11      |
| Za      | rov <u>n</u> anie:                                 | Podľa okraja                                                 | -                                                        |                                                   |                                  |          |
| Úr      | oveň pre <u>h</u> ľadu:                            | Základný text                                                | •                                                        |                                                   |                                  |          |
|         |                                                    |                                                              |                                                          |                                                   |                                  |          |
| Zará    | ižky                                               |                                                              | _                                                        |                                                   |                                  | -        |
| Δk      | avo:                                               | 0 cm 🚖                                                       | Špe <u>c</u> iálne                                       | :                                                 | O kolko:                         | .        |
| Vp      | ravo:                                              | 0 cm 🚖                                                       | (Nie je)                                                 | ľ                                                 |                                  | 8        |
|         | ] <u>Z</u> rkadlové zaráž                          | ky                                                           |                                                          |                                                   |                                  |          |
| Riad    | kovanie                                            |                                                              |                                                          |                                                   |                                  | -        |
| Pr      | ed:                                                | 0 pt 🚔                                                       | Riadkova                                                 | nie:                                              | Výš <u>k</u> a:                  |          |
| Za      | e e                                                | 10 pt 🔶                                                      | Násobky                                                  | /                                                 | 1,15                             | 3        |
|         | ] Nepridávať med                                   | lzer <u>u</u> medzi odsek                                    | y s rovnakým š                                           | týlom                                             |                                  |          |
|         |                                                    |                                                              |                                                          |                                                   |                                  |          |
| Ukážka  |                                                    |                                                              |                                                          |                                                   |                                  |          |
|         | Protohádzajúci odsok (<br>Protohádzajúci odsok (   | hredehádzajúci odsek Predehi<br>hredehádzajúci odsek Predehi | ktoajúci odsek Pretchádo<br>ktoajúci odsek Pretchádo     | rajúci odsek Predchádzaji<br>rajúci odsek         | iei oʻfadk                       |          |
|         | Tabulétory slúčia midle<br>sarovnaní ( Cj. ak Serč | n na pisanie totu de sti e<br>v nadku nie je sam aný iš      | ov alis aj mapr. všedy ak p<br>la vlave, na stred, vprav | ebebujam v rémai riedku<br>e elebe de bleku/ elev | urebič viscore<br>rámci jedničke |          |
|         | Nedeku politikujem aj s<br>Nedekujúci odsek Ned    | Ieduji odach Nasledujici o                                   | dack Næledujúci odack                                    | Nasložujúci odsch Naslo                           | fujúci odsok                     |          |
|         | /                                                  |                                                              |                                                          |                                                   |                                  |          |
| Tab     | ulátory                                            | Predvolené                                                   |                                                          | ОК                                                | Zrušiť                           |          |
|         |                                                    |                                                              |                                                          |                                                   |                                  |          |

Zobrazí sa:

| Tabulátory                                           | ? ×                                                          |
|------------------------------------------------------|--------------------------------------------------------------|
| Pozícia zarážky tabulátora:                          | Predvolené zarážky:<br>1,25 cm<br>2<br>Vymazať tiet carážky: |
| Zarovnanie<br>O Doľava O Na stred<br>Doľava Stipec 3 | Dop <u>r</u> ava                                             |
| Vodiaci znak                                         |                                                              |
|                                                      | Zrušiť                                                       |

- Pozícia zarážky tabulátora tu zadávam čísla v cm, na ktorých mám mať umiestnené zarážky. Tie sa zobrazia na vodorovnom pravítku. Keď zadám zarážku v cm, hneď idem na krok 3.
- 2. Neskôr
- **3.** Zarovnanie danej zarážke priradím jej zarovnanie doľava, na stred, doprava, na desatinnú čiarku
- **4.** Vodiaci znak tu si určím, či pred zarážkou !!! má byť vodiaci znak alebo nie ! (t.j. priestor medzi prechádzajúcou zarážkou a tou čo teraz nastavujem, či bude prázdny, bodkovaný, prípadne čiara ).

Príkazom Nastaviť uložíme nastavenia zarážky a môžem dať ďalšiu zarážku.

Preskočili sme bod 2. **Predvolená zarážka**, štandardne je zarážka nastavená na 1,25 cm, t.j. po každom stlačení klávesy **TAB** sa textový kurzor ( blikajúca palička ) presunie presne na ďalších 1,25 cm. Ak v tomto kroku upravím toto číslo z 1,25 na napr. 3, tak sa každé 3 cm, vytvorí akoby zarážka, na ktorej sa bude textový kurzor zastavovať pri stlačení TAB.

Tabulátory môžeme rýchlejšie umiestniť aj priamo na pravítku bez potreby ísť do menu **ODSEK.** Nasledovným spôsobom.

| Schránka 🕞                     | Písmo                 | G             | Odsek                                                         | 6                  |
|--------------------------------|-----------------------|---------------|---------------------------------------------------------------|--------------------|
| L 2                            | an an 🛓 🖬 an an an a' | 2 1 1         | • 3 • 1 • 4 <u>1</u> 1                                        | · 5 · i j 6        |
| Vyberiem vhodný<br>typ zarážky |                       | - k<br>t<br>z | (liknutím na pravítko<br>lačidlom <u>umiestním</u><br>rarážku | o ľavým<br>vybranú |
| zarovnanie vľavo               |                       |               |                                                               |                    |
| zarovnanie na stred            |                       |               |                                                               |                    |
| zarovnanie vpravo              |                       |               |                                                               |                    |
| Úloha:                         |                       |               |                                                               |                    |
|                                |                       |               |                                                               |                    |
|                                |                       |               |                                                               |                    |

# Jožko Mrkvička

#### mrkvicka@gym.sk

| škola:        | domov:         |
|---------------|----------------|
| Gymnázium     | ul. 9. Mája 27 |
| Školská ul. 1 | 040 01 Košice  |
| 040 01 Košice | ☎ 055/75 42 47 |
|               |                |

Postup:

Keď sa pozriem na prvé 2 riadky, t.j. Jožko mrkvička a e-mailovú adresu, tak vidím že celý riadok je zarovnaný na stred. Tak urobiť prvé 2 riadky stačí pomocou zarovnania odseku. Ostatné riadku od škola: a domov:

tu už sú 2 zarovnanie pod školou je zarovnanie vľavo a pod domov je zarovnanie napravo. T.j. v jednom riadku mi treba **2 zarovnania !!! čo zarovnaním odseku nie je možné !!!** Preto potrebujeme použiť tabulátory.

- 1. Vyberiem zarovnanie odseku na stred a napíšem Jožko Mrkvička, stlačím SHIFT + ENTER lebo chcem iba odriadkovať ale neukončiť logický celok.
- 2. Napíšem e-mailovú adresu a stlačím ENTER.
- Teraz je potrebné nakreslíť čiaru. Tá nie je cez celý dokument preto musím použiť tabulátory. Otvorím možnosti odseku → Tabulátory. Nastavím jeden na 1 cm / zarovnanie vľavo / bez vodiaceho znaku → nastaviť. Idem nastaviť druhý na 15 cm / zarovnanie vpravo / vodiaci znak 4. \_\_\_\_
- 4. Keď to nastavím vyberiem zarovnanie odseku vľavo aby sa textový kurzor posunul naľavo a stlačím TAB (textový kurzor sa presunie z okraja na 1 cm od ľava ďalším stlačením TAB a vytvorí vodiaci znak, t.j. naša čiara až k 15 cm). Teraz stlačím ENTER aby som ukončil kreslenie čiary.
- 5. Otvorím tabulátory a zruším vodiaci znak na 15 cm. Stlačím TAB a napíšem škola: potom stlačím TAB a napíšem domov: stlačím SHIFT+ENTER lebo chcem odriadkovať ale neukončiť celok ! zase TAB napíšem Gymnázium potom TAB napíšem ul 9. Mája a pokračujem kým nenapíšem celé.

Postup Video.